## Petunjuk Instalasi smartClinic

- 1. Untuk Aplikasi dan Server Database dalam satu komputer
- a) Run file setup\_db\_engine.exe
  - Klik Ceklis [ I Accept the license condition ], lalu Klik Next [ Tanda tombol : > ]
  - Pilih OS yang digunakan untuk Database Server, Klik Next
  - Klik *Next*.
  - Proses instalasi berjalan ... Klik Next jika sudah selesai
  - Klik *No, end*
- b) Run file setup\_smartCllinic-x64.exe
  - Jika ada konfirmasi User Account Control (UAC), klik Yes
  - Pilih folder tujuan, Klik Next
  - Pilih Aplikasi dan Data (PC sbg server dan client)
  - Klik *Next*
  - Klik Next
  - Klik *Install* untuk mulai
  - Klik Finish. Sekarang di desktop dan di program menu sudah tersedia shortcut smartClinic

### 2. Untuk hanya Aplikasi saja (Database terpasang di komputer lainnya)

Run file setup\_smartCllinic-x64.exe

- Jika ada konfirmasi User Account Control (UAC), klik Yes
- Pilih folder tujuan, Klik Next
- Pilih Aplikasi (PC sbg client saja)
- Klik *Next*
- Klik Next
- Klik *Install* untuk mulai
- Klik Finish. Sekarang di desktop dan di program menu sudah tersedia shortcut smartClinic

# Penggunaan pertama kali smartClinic

Jalankan smartClinic dari desktop atau dari start menu (Start – All Program – smartMedis – smartClinic).

Sewaktu program pertama kali dijalankan, **jika** meminta alamat IP Server, diisi dengan IP Server dimana database terinstall.

### Contoh :

- Localhost : komputer database server sama dengan aplikasi
  192.168.1.11 : alamat ip database server
  CPU\_SERVER : nama netbios database server
- myklinik.com : nama domain database server, jika akan diakses via internet.
- 118.12.22.4 : ip public, jika akan diakses via internet.

#### Catatan :

- Antar komputer client dengan server sudah bisa komunikasi, silakan cek dengan PING
- Pada komputer server, port 4900 dan 4999 harus dibuka
- Untuk akses via internet anda harus sudah memforward port yg diperlukan (4900 dan 4999) ke komputer database server tersebut

Jika sukses koneksi ke server, login aplikasi dengan User awal :

Username : ADMIN

Password : ADMIN

User lainnya dengan level berbeda :

Username/Pasword : RESEPSIONIS/RESEPSIONIS

Username/Pasword : DOKTER/DOKTER

Username/Pasword : BELI/BELI